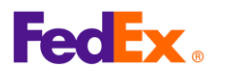

# FedEx Global Trade Manager (GTM) 用戶指南

### 1. 什麼是 FedEx Global Trade Manager?

- GTM 是一項獨特的工具, 可讓您查詢關稅與稅金、搜尋國際商品統一分類代碼、查找所需文件要求以及全球各地的託運指引。
- GTM網址: <u>https://www.fedex.com/GTM?cntry\_code=cn\_english</u>

前往 fedex.com 並選擇「支援」→「海關清關」→「清關工具」→Global Trade Manager

- 使用 GTM 工具需登入 FedEx 用戶識別碼和密碼。
- 以下是兩個常用功能「搜尋國際商品統一分類代碼 (Harmonized Code Search)」及 「預估關稅及稅金 (Estimate Duties and Taxes)」的操作步驟與提示。

### 2. 選擇您要使用的功能選單。

|   | Product Profiles                                      | FedEx Global Trade Manager                                                                                                    | (?) Help 🔻                                                                                                    |
|---|-------------------------------------------------------|----------------------------------------------------------------------------------------------------|----------------------------------------------------------------------------------------------------|
|   | <ul> <li>International Resource<br/>Center</li> </ul> | Select the tool you need or check more than one to co                                                                                            | mbine several tools then press "Go". <u>All Tools</u>                                                                                         |
|   | View what the<br>FedEx Global Trade                   | Find International Documents<br>Get help finding the necessary documents for<br>your international shipment.                                     | Shipping Advisories<br>Get important regulatory information specific to<br>your shipment.                                                     |
| 1 | Manager can do for<br>you.<br>View the Demo ▸         | Estimate Duties and Taxes<br>Estimate the duties and taxes that will be levied<br>against your international shipment.                           | Denied Party Screening<br>Identify individuals, companies, and other parties<br>that have been denied international business<br>transactions. |
|   |                                                       | Country/Territory Profiles<br>Get a snapshot of country/territory information<br>including demographics, business information<br>and statistics. | Harmonized Code Search<br>Find the World Customs Organization (WCO)<br>tariff classification for your product.                                |
|   |                                                       |                                                                                                    | Go                                                                                                    |

• 選擇「搜尋國際商品統一分類代碼 (Harmonized Code Search)」以查詢 HS 代碼, 或選擇「 預估關稅及稅金 (Estimate Duties and Taxes)」以了解預估關稅與稅金, 然後點擊頁面右下角 的「Go」。

|   | Enter your user ID and password to log in |
|---|-------------------------------------------|
|   | CREATE A USER ID FOR AN EXISTING ACCOUNT  |
| 2 | User ID                                   |
|   | Password                                  |
|   |                                           |
|   | Remember my user ID.                      |
|   | LOG IN                                    |
|   |                                           |

• 點擊「Go」後,您將被引導至 FedEx 登入頁面,請輸入您的用戶識別碼和密碼。若您尚未註冊,請點擊「Sign Up Now」進行註冊。

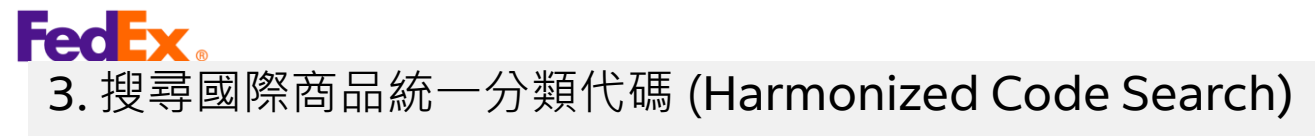

|                                                                                                    | <u>Cios</u>                                                       |
|----------------------------------------------------------------------------------------------------|-------------------------------------------------------------------|
| Harmonized Code Search Res                                                                                                    | ults 🧿                                                            |
| 1 results returned for "bumper"                                                                                                    |                                                                   |
| Review the results below and find the description that best ma<br>click the associated code or description to further refine classi | tches the item you wish to classify. Where an<br>ication results. |
|                                                                                                    |                                                                   |
| Country/Territory United States V Search                                                                                            | Any of these words                                                |
|                                                                                                    |                                                                   |
|                                                                                                    |                                                                   |
| E Matches containing "bumper"                                                                                                    |                                                                   |
| (1 matches found)                                                                                                    |                                                                   |
| (1 matches found)<br>BUMPERS for motor vehicles                                                                                     |                                                                   |

- 從下拉清單中選擇目的地國家/地區(此範例為美國)。
- 在「Search For」欄位輸入商品關鍵字,然後點擊「Search」。
- 頁面將顯示搜尋結果(若無結果,請嘗試不同的關鍵字)。

| 0                                                                                        |                                                                                                    | <u>Close W</u>                                                   |
|------------------------------------------------------------------------------------------|----------------------------------------------------------------------------------------------------|------------------------------------------------------------------|
| Harmonized                                                                               | Code Search Results                                                                                                    | ? He                                                             |
| 2 results returned for "bur                                                              | ıper"                                                                                                    |                                                                  |
| Review the results below click the associated code                                       | and find the description that best matches the item y<br>or description to further refine classification results.                                 | ou wish to classify. Where applic                                |
|                                                                                          |                                                                                                    |                                                                  |
| Country/Territory United                                                                 | States Search For bumper                                                                                                    | Any of these words                                               |
| Country/Territory United                                                                 | States Search For bumper                                                                                                    | Any of these words v                                             |
| Country/Territory United<br>Harmonized Code<br>Matches for "bumper"                      | States  Search For bumper Description                                                                                                    | Any of these words ✓                                             |
| Country/Territory United<br>Harmonized Code<br>Matches for "bumper"<br>8708              | States Search For bumper<br>Description<br>PARTS AND ACCESSORIES OF THE MOTO<br>HEADINGS 8701 TO 8705.                                            | Any of these words <                                             |
| Country/Territory United<br>Harmonized Code<br>Matches for "bumper"<br>8708<br>B 8708.10 | States Search For bumper Description PARTS AND ACCESSORIES OF THE MOTO HEADINGS 8701 TO 8705. parts and accessories for motor vehicles of heading | Any of these words    CR VEHICLES OF   108 8701 to 8705, bumpers |

- 點擊符合的商品內容旁的「+」按鈕·以顯示全部相應的 HS 代碼
  - 前四個數字為章節,接著為項目,再加上兩位數的子項目。

#### 秘訣:

2

若貨件寄往美國,空運提單與商業發票上須填寫完整的10位數HS代碼,其中包含適用於特定國家的分類號碼。

• 如需查找與您貨件相符的 10 位數 HS 代碼, 請點擊 [+] 按鈕展開查看。

| Harmonized Code  | Description <u>&lt; Back</u>                                                                                                    |
|------------------|----------------------------------------------------------------------------------------------------|
| 8708             | parts and accessories for motor vehicles of headings 8701 to 8705, bumpers                                                               |
| 8708.10          | - Bumpers and parts thereof:                                                                                                    |
|                  | Bumpers:                                                                                                    |
|                  | Stampings:                                                                                                    |
| ☑ 8708.10.302000 | Of steel                                                                                                    |
| Ø 8708.10.303000 | Of aluminum                                                                                                    |
| 8708.10.304000   | Other                                                                                                    |
| ☑ 8708.10.305000 | Other                                                                                                    |
|                  | Parts of <mark>bumper</mark> s:                                                                                                    |
| 8708.10.601000   | Stampings                                                                                                    |
| 8708.10.605000   | Other                                                                                                    |
|                  | - Other parts and accessories of bodies (including cabs):                                                                                |
| ☑ 8708.21.000000 | Safety seat belts                                                                                                    |
| ☑ 8708.22.000000 | <ul> <li>- Front windscreens (windshields), rear windows and other windows specified in<br/>Subheading Note 1 to this Chapter</li> </ul> |

- 展開列表後,將顯示符合您所輸入的關鍵字的商品詳情及其相應代碼。
- 請從列表中選擇適當的 HS 代碼。

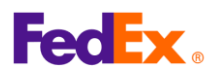

## 4. 預估關稅及稅金 (Estimate Duties and Taxes)

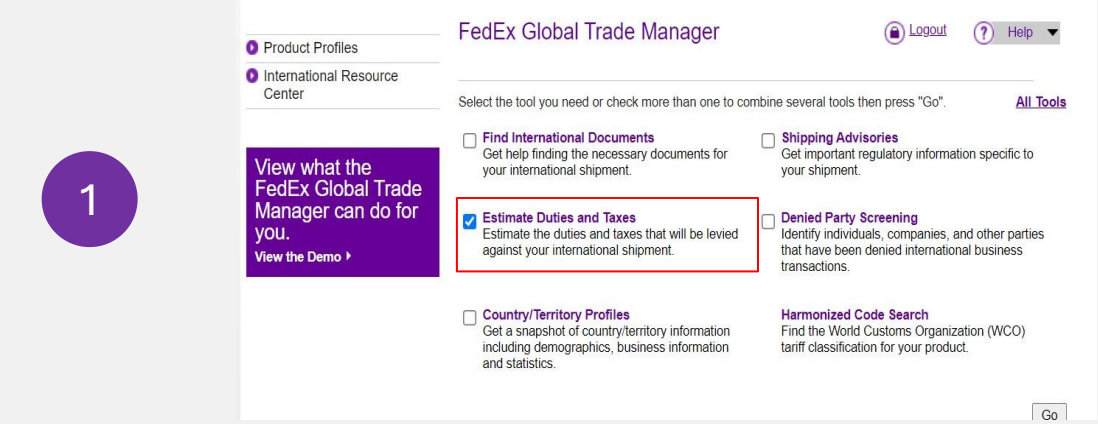

在 Global Trade Manager 主頁的目錄,勾選「預估關稅及稅金 (Estimate Duties and Taxes)」, 然後點擊「Go」。

|     | Shipment Information                                                                                                    |
|-----|----------------------------------------------------------------------------------------------------|
|     | * Origin Country/Territory TAIWAN, CHINA                                                                                                    |
|     | * Destination<br>Country/Territory Select a country/territory                                                                                                    |
|     | * Shipment Date 19 Mar 2025                                                                                                    |
|     | * Currency of Transaction Taiwan New Dollars 🗸                                                                                                    |
|     | Shipping Charges (TWD) SCurrency Converter                                                                                                    |
|     | Insurance Charges (TWD)                                                                                                    |
| 1   | Brokerage Charges (TWD) S Currency Converter                                                                                                    |
|     | Mode of Transport    Air    Surface                                                                                                    |
| - 1 | Product Information                                                                                                    |
|     | * Product Name Enter or select                                                                                                    |
|     | * Product Name Enter or select  * Customs Value (TWD)  * Country/Territory of Select a country/territory  * Country/Territory of Select a country/territory  * Harmonized Code Search by  Get Code Save Product Profile Yes No Add another product Continue                                                                                                    |
|     | * Product Name Enter or select   * Customs Value (TWD)  * Country/Territory of Select a country/territory  * Country/Territory of Select a country/territory  * Harmonized Code Search by  Get Code Save Product Profile Yes No Add another product Continue                                                                                                    |
|     | * Product Name Enter or select   * Customs Value (TWD)  * Country/Territory of Select a country/territory  * Harmonized Code Search by  Get Code Save Product Profile  Yes No  Add another product Continue  Marmonized Code Secription                                                                                                    |
|     | * Product Name Enter or select  * Customs Value (TWD) ©Currency Converter * Country/Territory of Select a country/territory  * Harmonized Code Search by  Get Code Save Product Profile Yes No Act another product Continue Marmonized Code Search Search |
|     | * Product Name Enter or select  * Customs Value (TWD) Currency Converter * Country/Territory of Select a country/territory  * Country/Territory of Select a country/territory  * Harmonized Code Search by  Get Code Save Product Profile Yes No Add another product Continue  Harmonized Code Description  Strong Code Strong Strong Str     |
|     | * Product Name Enter or select  * Customs Value (TWD) ©Currency Converter * Country/Territory of Select a country/territory  * Harmonized Code Search by  Get Code Save Product Profile Yes No Add another product Continue Marmonized Code Description  Add another product Continue Marmonized Code Description  Select a country/territory of No                                                                                                    |
|     | * Product Name Enter or select  * Customs Value (TWD) ©Currency Converter * Country/Territory of Select a country/territory  * Harmonized Code Search by  Get Code Save Product Profile Yes No Add another product Continue  Marmonized Code Description                                                                                                    |
|     | * Product Name Enter or select  * Customs Value (TWD) ©Currency Converter * Country/Territory of Select a country/territory  * Harmonized Code Search by  Get Code Save Product Profile Yes No  Mut another product Continue  Mamonized Code Description Select of headings 8701 to 8706, bumpers Save Product Profile States States and parts thereot States and parts thereot States and parts |

- 填寫「貨件資訊 (Shipment information)」與「產品資訊 (Product information)」的必要 欄位,然後點擊「繼續」。
- 在「產品資訊」部分:
  - 輸入關鍵字並點擊「Get Code」按鈕,以查找 HS 代碼 (請參考步驟 3)。
  - 點兩下紫色的 HS 代碼, 系統將自動填入該欄位。
  - 若有其他貨品,請按「Add another product」按鈕並重複此步驟。

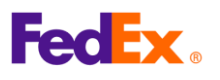

## 4. 預估關稅及稅金 (Estimate Duties and Taxes)

(接續上一頁)

| Results - Duty and Tax Estimate                                                                                                    | Screen Recipient A                                                                                               | Misories   Documentation<br>Printable V            |
|----------------------------------------------------------------------------------------------------|----------------------------------------------------------------------------------------------------|----------------------------------------------------|
| Results - Duty and Tax Estimate                                                                                                    |                                                                                                    | Printable V                                        |
| Results - Duty and Tax Estimate                                                                                                    |                                                                                                    | 2778 U                                             |
| and the second second second second second second second second second second second second second second second                                                  | 1                                                                                                    |                                                    |
|                                                                                                    |                                                                                                    |                                                    |
| This estimate is provided according t                                                                                                    | o the tariff data available to                                                                                   | FedEx as of March 19, 2025 at 03:27                |
| exchange rates and/or changes to ta                                                                                                    | riff rates. For more informat                                                                                    | nesults may change based on nuclus                 |
| excitative faces and/or citatives to ta                                                                                                    | in rates. For more mornal                                                                                        | ion about this estimate, <u>click here</u> .       |
| Certain countries/territories have                                                                                                    | luty and tax exemptions t                                                                                        | bat may apply based on the custon                  |
| value. Your duty and tax estimate                                                                                                    | does not take these exem                                                                                         | ntions into consideration I parn m                 |
|                                                                                                    | and the second second second second second second second second second second second second second second second |                                                    |
|                                                                                                    |                                                                                                    | puona into consideradori. <u>Learrin</u>           |
|                                                                                                    |                                                                                                    | Tax Name Glo                                       |
| CN/Safeguard [China                                                                                                    | 36250.00 TWD                                                                                                    | <u>Tax Name Glo</u><br>Ancillary Clearance Service |
| CN/Safeguard [China<br>Cumulative Duties]                                                                                                    | 36250.00 TWD                                                                                                    | <u>Tax Name Glo</u><br>Ancillary Clearance Service |
| CN/Safeguard [China<br>Cumulative Duties]<br>MPF [Merchandise                                                                                                    | 36250.00 TWD<br>69.30 TWD                                                                                        | <u>Tax Name Glo</u><br>Ancillary Clearance Service |
| CN/Safeguard [China<br>Cumulative Duties]<br>MPF [Merchandise<br>Processing Fee; ; ]                                                                              | 36 <mark>2</mark> 50.00 TWD<br>69.30 TWD                                                                         | <u>Tax Name Glo</u><br>Ancillary Clearance Service |
| CN/Safeguard [China<br>Cumulative Duties]<br>MPF [Merchandise<br>Processing Fee; ; ]<br>Duty and Tax Estimate                                                     | 36250.00 TWD<br>69.30 TWD<br>36319.30 TWD                                                                        | <u>Tax Name Glo</u><br>Ancillary Clearance Service |
| CN/Safeguard [China<br>Cumulative Duties]<br>MPF [Merchandise<br>Processing Fee; ; ]<br>Duty and Tax Estimate<br>Freight/Transportation                           | 36250.00 TWD<br>69.30 TWD<br>36319.30 TWD<br>0.00 TWD                                                            | <u>Tax Name Glo</u><br>Ancillary Clearance Service |
| CN/Safeguard [China<br>Cumulative Duties]<br>MPF [Merchandise<br>Processing Fee; ; ]<br>Duty and Tax Estimate<br>Freight/Transportation<br>Insurance              | 36250.00 TWD<br>69.30 TWD<br>36319.30 TWD<br>0.00 TWD<br>0.00 TWD                                                | <u>Tax Name Glo</u><br>Ancillary Clearance Service |
| CN/Safeguard [China<br>Cumulative Duties]<br>MPF [Merchandise<br>Processing Fee; ; ]<br>Duty and Tax Estimate<br>Freight/Transportation<br>Insurance<br>Brokerage | 36250.00 TWD<br>69.30 TWD<br><b>36319.30 TWD</b><br>0.00 TWD<br>0.00 TWD<br>0.00 TWD                             | <u>Tax Name Glo</u><br>Ancillary Clearance Service |

(最終結果)

4

• 預估的關稅及稅金最終結果將如上所示。

注意事項:

此預估金額僅供參考·係根據您提供的資訊計算。實際關稅及其他費用將由目的地國家/地區的 海關機關決定/徵收·最終金額可能與上述預估有所不同。